## LABCORP DIAGNOSTIC ASSISTANT<sup>™</sup>-IMPLEMENTATION GUIDE

# eClinicalWorks

Labcorp's simple implementation reduces the burden on your IT team. End-to-end, the project can take less than a week. In that time, **your effort is limited to under an hour**.

### 1. Labcorp completes the initial customer configuration.

#### 2. You add the Diagnostic Assistant app to your EHR.

We'll notify you when Step 1 is complete. Then, you can:

- A. Log in to eClinicalWorks
- B. From the Admin menu, select Product Activation to display the eClinicalWorks Product Hub: On-Demand Activation menu
- C. Locate FHIR APIs in the list
- **Note:** To the far right, the ACTIVATE button will display if the FHIR APIs dashboard has not be activated yet. If it has already been activated, Settings will display
- D. Select ACTIVATE or Settings to display the FHIR APIs dashboard
- E. In the Provider Centric Apps tile, select Set up
- F. In the Add New App tile, enter the activation code provided by Labcorp and select Add
- G. Notify the Labcorp team when you have added the app
- 3. Labcorp enables the Diagnostic Assistant app for you from the eClinicalWorks portal.

### 4. You activate Diagnostic Assistant and enable users.

Once the app is enabled, you can:

- A. Log in to eClinicalWorks
- B. From the Admin menu, select Product Activation to display the eClinicalWorks Product Hub: On-Demand Activation menu
- C. Locate FHIR APIs in the list
- D. Select Settings to display the FHIR APIs dashboard
- E. In the Provider Centric Apps tile, select Set up
- F. Find Labcorp Diagnostic Assistant and select **Activate**. Once Diagnostic Assistant is activated, User Configuration will display in the app tile
- G. Select User Configuration to display the user enablement page
- H. Select the users from the Users to be enabled list and use the > to move them to the Enabled Users list.An enabled user, when in a patient's chart, will now be able to select Diagnostic Assistant from the apps menu

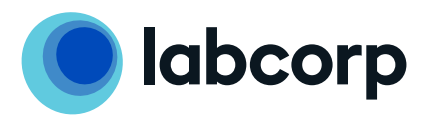

For more information, contact your local Labcorp representative, or visit labcorp.com/diagnostic-assistant

©2023 Labcorp. All rights reserved. DX\_SS\_L740956-1223-1

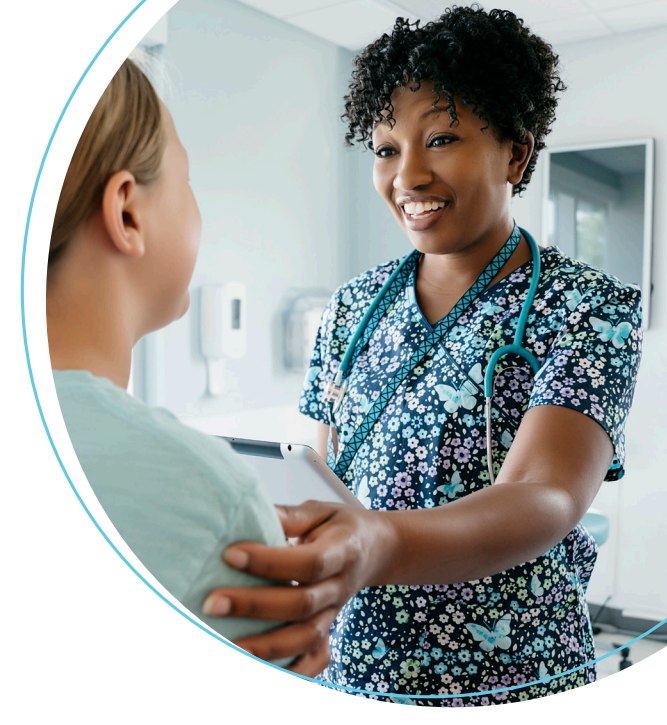